Pally

Smart Wireless Scale User Manual

Balance Intelligente Sans Fil Guide de L'Utilisateur

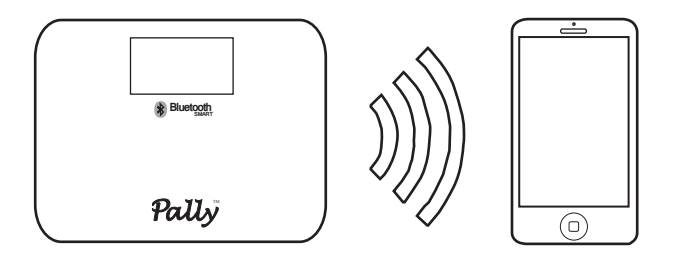

# **Quick Start Guide**

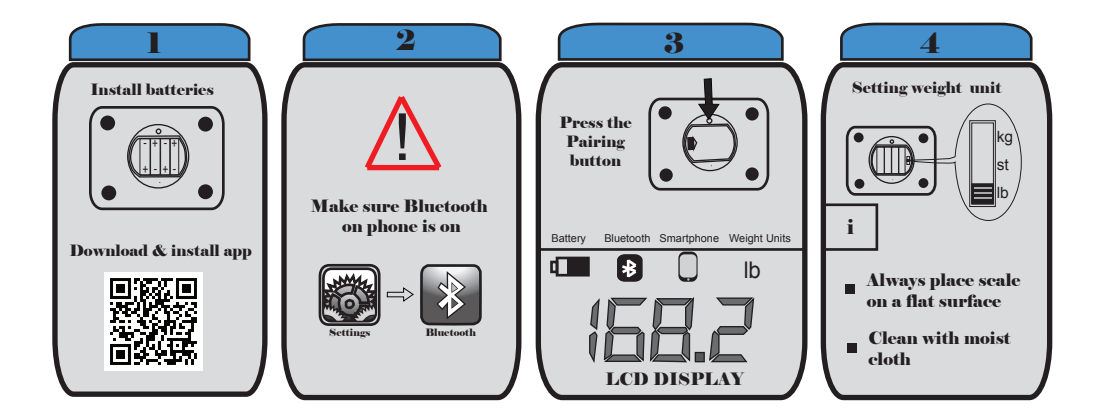

#### **Box Contents**

- Smart Wireless Scale
- 4 x AA Batteries

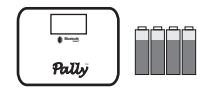

#### 1. Setup

Install the four AA batteries

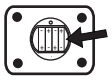

### 2.Pairing with iPhone

1) Turn on Bluetooth in Settings on iPhone

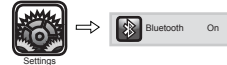

 Download and install the free Pally Smart Weight app from Apple App store (scan QR code for fast access, or visit www.pallytech.com/LX200/)

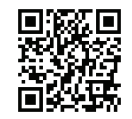

Launch the app and follow the instructions.

3) Launch Pally Smart Weight app and tap "Add a scale"

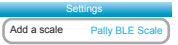

4) Press the pairing button at the back of the scale to pair it with your iPhone.

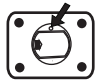

5) The Bluetooth sign will light up on the display when the scale is connected to the iPhone. Step on the scale. The display flashes 3 times to indicate your weight is recorded. The measurement will be displayed for 10 seconds and recorded for transmission to iPhone.

# 3. LCD Display

- The Bluetooth sign will light up on the display when the scale is connected to iPhone.
- 2) If you change or remove the batteries, the smartphone sign will flash on the LCD, when replaced. You will need to open the app to reset date and time, and smartphone sign will stop flashing. Measurments will not be stored if the smartphone sign is flashing.

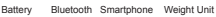

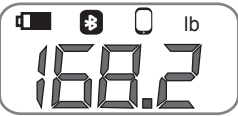

## 4. Setting Weight Unit

Weight unit switch is located next to the batteries. You may select lb, kg, or st.

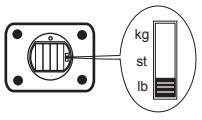

### 5. Care and Maintenance

- 1) Always place scale on a flat hard surface
- 2) Clean with moist cloth

### 6. Features

- 1) Stores 3000+ weight measurements
- 2) Transmits weight measurements automatically to iPhones.
- 3) Large 4.3 inch display with back-light, and a wide viewing angle.
- 4) Weight range: 5~200kg, or 11~440lb, in 0.05kg/0.1lb increments
- 5) Extra-wide platform with attractive glass surface.
- 6) Free Smart Weight iPhone application
- 7) Real time transmission to iPhone

7. Online Support & Detailed Documentation www.pallytech.com

# Guide de démarrage rapide

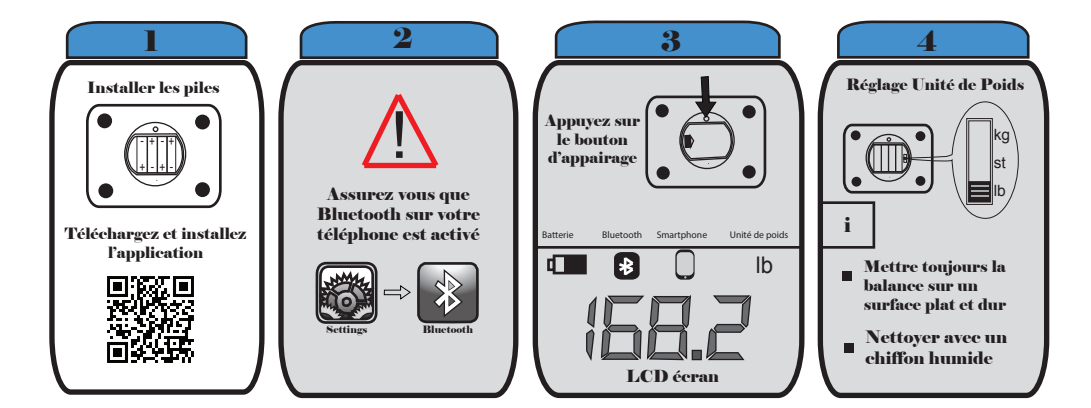

#### Contenu de la Boîte

- Balance Intelligente Sans Fils
- 4 x AA Piles

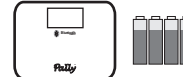

#### 1. Installer

Installer les quatre piles AA

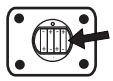

#### 2. Appairage avec iPhone

1) Activez la fonction Bluetooth dans settings

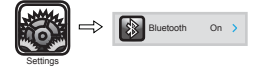

2) Téléchargez et installez l'application gratuite Pally Smart Weight. Scanner le code QR pour télécharger rapidement, ou visitez le site www.pallytech.com/LX200/)

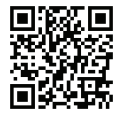

Lancez l'application et suivez les instructions

3) Lancez l'application Pally Smart Weight, et cliquez sur "add a scale"

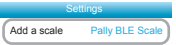

4) Appuyez sur le bouton d'appairage en arrière de la balance.

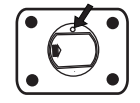

5) Le signe de Bluetooth sur la balance s'allume sur l'écran lorsque la balance est connecté à l'iPhone. Montez sur la balance. L'affichage clignote 3 fois pour indiquer que le poids est enregistré. La mesure sera affichée pendant 10 secondes, et enregistré pour transmission à l'iPhone.

# 3. LCD écran

- Le signe de Bluetooth s'allume sur l'écran lorsque la balance est connecté à l'iPhone.
- 2) Si vous changez les batteries, le signe smartphone se met à clignoter sur l'écran LCD. Vous devez ouvril l'application pour mettre à jour le date, et le signe smartphone cesse de clignoter. Les mesures ne seront pas conservés si le signe smartphone clignote.

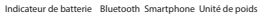

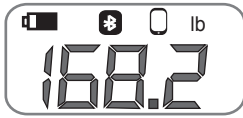

#### 4. Réglage Unité de Poids

Interrupteur de poids se trouve à l'intérieur du boîtier de la batterie. Vous pouvez sélectionner lbs, kg, ou st.

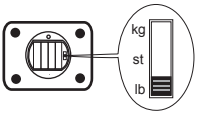

#### 5. Conseils D'Entretien

- 1) Mettre toujours la balance sur un surface plat et dur
- 2) Nettoyer avec un chiffon humide

#### 6. Caractéristiques de la balance Intelligente Sans fil

- 1) 3000 mesures de poids enregistrées
- 2) Transmet automatiquement les mesures de poids sur iphone
- Grand écran de 4,3 pouces avec rétro-éclairage, et un angle de vision large
- 4) Gamme de poids: 5~200kg, ou 11~440lb, en 0,05kg/0,1lb incréments
- 5) Plateforme extralarge avec surface en verre attrayant
- 6) Application iPhone gratuite
- 7) Transmission en temps réel à l'iPhone

7. Support en ligne et documentation détaillée www.pallytech.com

### Limited Warranty

Ace Sensor Inc. (ASI) warrants this device to be free from defects in workmanship and material, under normal residential use, for a period of one (1) year from the date of purchase. This warranty extends only to the original purchaser. A purchase receipt or other proof of date of original purchase is required before warranty service is performed. ASI's obligation under this warranty is limited to replacing or repairing, or assisting in the repair at ASI's option. All repairs for which warranty claims are made must be pre-authorized by ASI.

When experiencing any problems with this device, simply contact us by going to www.PallyTech.com/support/ and starting a claim ticket. You will receive a reply within 24 hours (excluding weekends and Canadian Holidays). No warranty service will be provided to any device that has been tampered with, unless directed by an ASI representative

This warranty does not cover normal wear of parts or damage resulting from a negligent use or misuse of the device, use contrary to the operating instructions, failure to provide reasonable and necessary maintenance, or disassembly, repair or alteration by anyone unless directed by an ASI Representative. Further, the warranty does not cover damage resulting from Acts of God, such as fire, flood, hurricanes and tomadoes. **ASI is not responsible for shipping cost for warranty service**.

## Limitation and Exclusions

To the extent permitted by applicable law, the liability of ASI, if any, for any allegedly defective device or part shall be limited to repair or replacement of the device or part and shall not exceed the purchase price of a comparable replacement device or part. THE PROVISIONS OF THIS WARRANTY ARE YOUR SOLE AND EXCLUSIVE REMEDY WITH RESPECT TO THE PRODUCT(S) COVERED BY THIS WARRANTY. ALL IMPLIED WARRANTIES WITH RESPECT TO THE DEVICES(S) INCLUDING, BUT NOT LIMITED TO, IMPLIED WARRANTIES OF MERCHANTABILITY AND FITNESS FOR A PARTICULAR PURPOSE, ARE HEREBY EXPRESSLY EXCLUDED.

ASI is not responsible or liable for indirect, special or consequential damages arising out of or in connection with the use or performance of the device or damages with respect to any economic loss, loss of property, loss of revenues or profits, loss of enjoyment or use, costs of removal, installation or other consequential damages of whatsoever nature. Some provinces/states do not allow the exclusion or limitation of incidental or consequential damages. Accordingly, the above limitation may not apply to you.

You the buyer may have other rights and remedies under your state's or province's applicable laws, which are in addition to any right or remedy which may be available under this limited warranty.

# **Ownership Registration**

Please register your purchase online at www.PallyTech.com/support/register/ within thirty (30) days of purchase or receipt. The registration will enable ASI to contact you in the unlikely event of a product safety notification. By registering online or reading this document you acknowledge that you have understood the instructions for use, and warnings set forth in the accompanying instructions.

### Warranty Service

If you have any questions regarding this warranty or would like to obtain warranty service, please create a support ticket at www.PallyTech.com/support/ or email to support@PallyTech.com. Please explain the problem and include your name, contact phone number and your purchase receipt or purchase order number.

If you do not have access to the internet, you can call us at 1 888-908-5993 extension 2.

# **Contact Information**

Ace Sensor Inc. 11 - 300 Earl Grey Dr. #383 Ottawa, Ontario, K2T 1C1 Canada

Email: support@PallyTech.com Telephone: +1 888-908-5993 Fax: +1 613 800-0726

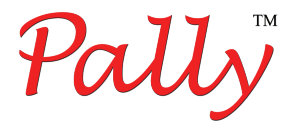

# www.PallyTech.com

© Copyright of Ace Sensor Inc. 2013. All rights reserved.